## Installation de SMAO 4<sup>ème</sup> Particularités de l'installation réseau :

C'est un logiciel **DOS** qui se place dans le répertoire **Logiciel**.

Remarque : Si le répertoire **Logiciel** n'existe pas, vous créerez à la racine du disque des données (**D**: par défaut), au même niveau que les répertoires **Altair** ou **Winappli**. Par commodité, ce répertoire sera partagé sous le nom **Logiciel**. Il correspond à la ressource L: de **Altaïr**.

Le logiciel **Smao** gère la liste des élèves et leur droit d'accès donc le répertoire d'installation aura, <u>en sécurité</u>, les permissions de **contrôle total** pour tous les **utilisateurs du domaine**.

Pour éviter, tous les ans, une réinstallation du logiciel, on peut l'installer dans un répertoire **SMAO4** avec une base élève vide puis recopier les fichiers de ce répertoire dans des répertoires **SMAO4A**, **SMAO4B**, etc.. qui seront renseignés avec les bases des élèves de **4A**, **4B**, etc.. En fin d'année les fichiers de ces répertoires seront supprimés et remplacés par les fichiers du répertoire **SMAO4** 

1° Sur le serveur, lancer l'Explorateur Windows NT

♦ Création des répertoires :

Dans le répertoire Logiciel, créer les répertoire SMAO4, SMAO4A, SMAO4B (Fichier, Nouveau, Dossier)

Service SMAO4A :

Cliquer avec le bouton droit de la souris sur le répertoire SMAO4A. Cliquer sur Propriétés Dans l'onglet <u>Partage</u>, cliquer sur Partagé en tant que : et accepter le nom SMAO4A.

Stribution des permissions en sécurité sur le répertoire SMAO4A :

Dans l'onglet <u>Sécurité</u>, cliquer sur Permissions

Cliquer sur Ajouter

Dans la fenêtre **Noms** :, sélectionner **ELEVE** puis cliquer sur **Ajouter** Dans la fenêtre **Noms** :, sélectionner **PROF** puis cliquer sur **Ajouter** Dans la fenêtre **Type d'accès**, choisir **Contrôle total** Cliquer sur **OK** 

Cocher la case **Remplacer les permissions des sous répertoires** Cliquer sur **OK**.

Secommencer avec le répertoire SMAO4B, etc..

●<sup>\*\*</sup> <u>Attention :</u> Il est déconseillé de partager et de donner des permissions en sécurité sur le répertoire **SMAO4**. Seul l'administrateur en aura l'accès.

2° <u>Sur une station</u>, ouvrir une session comme administrateur et faire un lien logique L: à la ressource réseau \\**<Serveur>\LOGICIEL** 

**3° Placer** la disquette **Smao 4ème** dans le lecteur <u>de la station</u> **Exécuter : A:Installe.exe** Cliquer sur **Continuer** Dans la fenêtre **Installe**, cliquer sur **Installer** Cocher la case **Installation en réseau** et cliquer sur **Oui**  Dans la fenêtre Choix du réseau, cocher la case Lanmanager puis cliquer sur OK

Dans la fenêtre **Installation en réseau,** cliquer sur **Installer sur le serveur** Dans la fenêtre suivante, cliquer sur **OK** 

Remplacer la ligne Installer vers : C:\smao4 par L:\smao4 puis cliquer sur Oui

4° <u>Sur le serveur</u>, lancer l'Explorateur Windows NT

Copier tous les fichiers du répertoire SMAO4 vers SMAO4A, SMAO4B, etc..

●<sup>∞</sup> <u>Attention :</u> Veiller à ne pas les déplacer !!

Vérifier que les permissions en sécurité sont bien attribués sur les fichiers dans SMAO4A, SMAO4B, etc..

5° Création du fichier de lancement sous Altaïr :

La disquette Navette contient des fichiers de lancement situés dans le répertoire I\_batch.srv.

Copier un de ces fichiers (exemple : **Abeille.bat**) dans le répertoire \**ALTAIR**\**IR\_SYS**\**BATCH** <u>du serveur</u>.

Senommer ce fichier pour l'appeler Smao4a.bat

✤ Editer ce fichier et ne conserver que la partie suivante :

:lancement rem marquage de la mémoire %4:\altair\ir.sys\deb.com >nul cls rem ----partie spécifique au logiciel %1: La vie sociale des abeilles echo ABEILLE.exe La vie sociale des abeilles (fin) echo rem ----retour au tronc commun repasser sur l'espace personnel rem %2: rendre la RAM rem %4:\altair\ir.sys\fin.com >nul cls libération du lien logique rem net use %1: /d /y >nul :fin **EXIT** 

Source Service Altair Altair Service Service S

rem ------partie spécifique au logiciel%1:echoSoutien en Mathématiques pour la 4ème ASet SmaoUsr=BSet SmaoCh=Command /c Smao.exeechoSoutien en Mathématiques pour la 4ème A (fin)rem -----retour au tronc commun

Senregistrer le fichier

6° Déclaration du logiciel avec **Altgest** : <u>Sur une station d'administration</u>, lancer **Altgest** et accéder aux logiciels en réseau

| Nom du logiciel :   | SMAO4A                                              |
|---------------------|-----------------------------------------------------|
| Description :       | Soutien en Mathématiques pour la 4 <sup>ème</sup> A |
| Nom du partage :    | \\ <serveur>\SMAO4A</serveur>                       |
| Répertoire Racine : | L:\                                                 |
| Batch :             | I:\BATCH\SMAO4A.BAT                                 |
| Туре :              | Dos sous Windows 16 ou 32 bits                      |
| Resp. Log. :        | XXX                                                 |

Notes :

Le fichier **Config.sys** de chaque station doit comporter au moins **Files=50** I: est le nom de partage sous **Altaïr** du répertoire \**ALTAIR**\**IR\_SYS** du serveur